# HOW TO CREATE SST TAX CODE MANUALLY

[1.0]

Crimsen [17/01/2022]

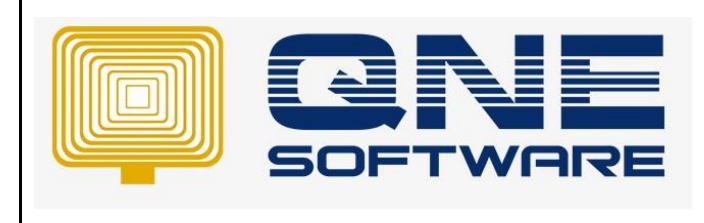

| REV. No | Nature of Change | Prepared By  | Prepared Date | Reviewed &<br>Approved by |
|---------|------------------|--------------|---------------|---------------------------|
| 1.0     | Creation         | Crimsen Than | 17/01/2022    |                           |
|         |                  |              |               |                           |
|         |                  |              |               |                           |
|         |                  |              |               |                           |
|         |                  |              |               |                           |
|         |                  |              |               |                           |
|         |                  |              |               |                           |
|         |                  |              |               |                           |
|         |                  |              |               |                           |
|         |                  |              |               |                           |
|         |                  |              |               |                           |
|         |                  |              |               |                           |
|         |                  |              |               |                           |

Doc No : 1

Amendment Record

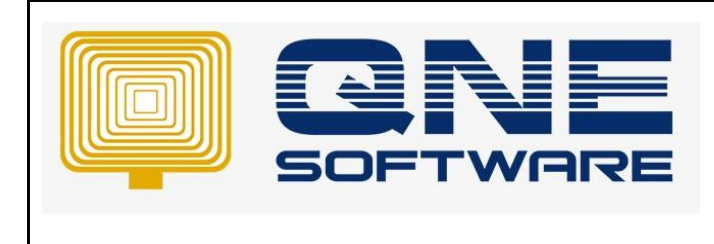

Version: 1.00

### SCENARIO

For QNE Optimum software version 2019.0.1.2 and below, require to update tax code.

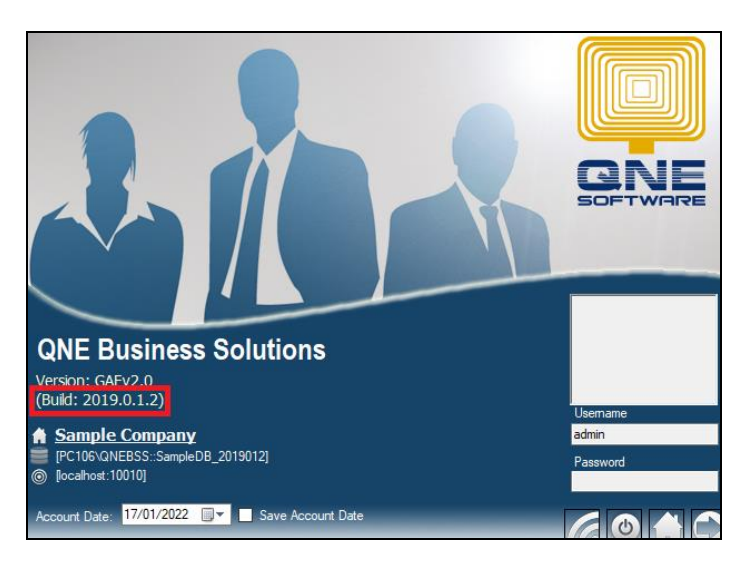

#### SOLUTION

1. Go to File > Modules

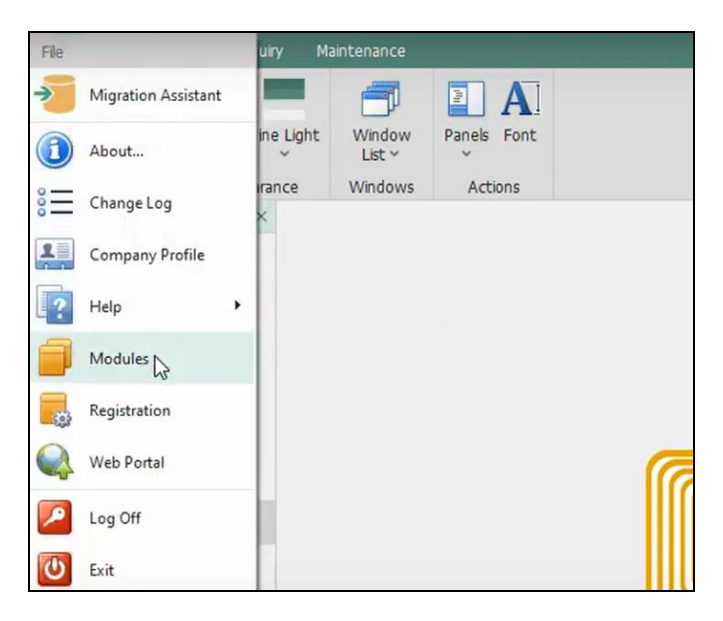

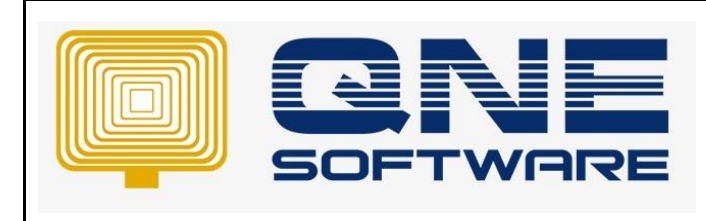

Doc No : 1

Page No: 3 of 8

Version: 1.00

#### 2. Tick GST/VAT/SST. Save & Close

| 길 Module Manager     |                                          |                                | - 0           | × |
|----------------------|------------------------------------------|--------------------------------|---------------|---|
| Modules & Features   |                                          |                                | 🔽 Tasks       | ^ |
| General Ledger       | ✓ GST Group Registration                 | ✓ Cash Register Integration    | Apply Changes |   |
| ✓ Account Receivable | Finance Charge                           | Maybank2e                      | Save & Close  |   |
| Account Payable      | ✓ Deposit                                | Credit Control                 | Close         |   |
| ✓ Stocks             | Advance Currency                         | QNE BizPay                     | Close         |   |
| ✓ Sales              | <ul> <li>Layout Customization</li> </ul> | QNE BizPay Plus                |               |   |
| ✓ Purchases          | Batch Email Distribution                 | E-Commerce                     |               |   |
| ✓ Multi-Location     | Landing Cost                             | Apply Pricing Rule             |               |   |
| ✓ Multi-Currency     | Packing Lists                            | Packing UOM                    |               |   |
| ✓ Project            | WTax                                     | Property Management            |               |   |
| GST/VAT/SST          | Stock Commission Group                   | Post as Accrued AP             |               |   |
| ✓ Partial Delivery   | Batch Number                             | Meter Billing                  |               |   |
| Manufacturing        | Starter Pack Plus                        | Advance Manufacturing          |               |   |
| Price Group          | Starter Pack                             | Cash Flow Forecast Advisor     |               |   |
| ✓ Audit Trail        | Free Edition                             | Finished Goods Produce         |               |   |
| Report Suite         | Itemized Project Knock-Off               | Fixed Commission Rates         |               |   |
| Cost Centre          | User Default Setting                     | Renewal System                 |               |   |
| Serial Number        | Partial Exemption                        | Packing UOM Summary            |               |   |
| POS                  | Recurring                                | Consolidated Financial Reports |               |   |
| ✓ Validation Manager | Progress Invoicing                       | Stock Sub-Code                 |               |   |
| Points Management    | Billing Approvals Control                |                                |               |   |
| User Defined Fields  | Customer / Supplier Item                 |                                |               |   |
| GST Margin Scheme    | Stock Take                               |                                |               |   |
|                      |                                          |                                |               |   |

#### 3. Go to GST/SST > Tax Code. Notice that all tax codes haven't been updated

| <b>—</b> M <b>— — — —</b>   |             | a a -                       |           |                |          |              |        | 1 0                                                                                       |                                                                                      |                          |                                                                            |                    |
|-----------------------------|-------------|-----------------------------|-----------|----------------|----------|--------------|--------|-------------------------------------------------------------------------------------------|--------------------------------------------------------------------------------------|--------------------------|----------------------------------------------------------------------------|--------------------|
|                             | •           | 0 🙂 👻                       |           |                |          |              | Tax Co | des - Q                                                                                   | NE Business Solutio                                                                  | ns                       |                                                                            |                    |
| File Home Edit In           | nfo         | View Tools                  | Inqui     | ry Maintena    | ance     |              |        |                                                                                           |                                                                                      |                          |                                                                            |                    |
|                             | *           | $\overline{\mathbf{S}}$     | <b>\$</b> | =              | •        | •            | Те     | evt to co                                                                                 | arch Sourch                                                                          | ×                        |                                                                            |                    |
| New SST Tax Codes GST Tax   | Cod<br>Wiza | es Audit Res<br>rd Trail Se | et View   | View Variants  | Previous | Next Reco    | ord    | LAC OF SC                                                                                 | ardinin Search                                                                       | Close                    |                                                                            |                    |
| Records Creation            |             |                             | View      |                | Record   | ls Navigatio | 1      | Ful                                                                                       | Text Search                                                                          | Close                    |                                                                            | ~                  |
| Navigation 📑 🖪 🗙            | 4           | Tax Codes 🗙                 |           |                |          |              |        |                                                                                           |                                                                                      |                          |                                                                            | Ŧ                  |
| GST/SST                     |             |                             | Code      | 26             |          |              |        |                                                                                           |                                                                                      |                          |                                                                            |                    |
| Tay Codes                   |             |                             | Coue      | 5              |          |              |        |                                                                                           |                                                                                      |                          |                                                                            |                    |
| GST Advisor                 | ×           | Enter text to sea           | rch       |                |          |              | •      | Find                                                                                      | Clear                                                                                |                          |                                                                            |                    |
| 🔚 GST Group Registration    |             |                             |           |                |          |              |        |                                                                                           |                                                                                      |                          |                                                                            |                    |
| GST/SST Settings            |             | a column header he          |           |                |          |              |        |                                                                                           |                                                                                      |                          |                                                                            |                    |
| SSI Returns     SSI Returns | T           | ax #                        |           | Tax Type       |          |              | Rate   | Descri                                                                                    | otion                                                                                |                          |                                                                            | Input/Output Tax 🔺 |
| Befault Priority Settings   | <b>Υ</b> B  | C.                          |           | -              |          |              | -      | 8 <b>B</b> C                                                                              |                                                                                      |                          |                                                                            | =                  |
| Tax Code Mapping Wizard     | A           | JP                          |           | Standard-rate  | 3        |              | 6.00%  | Any a                                                                                     | djustment made to Inp                                                                | out Tax su               | uch as bad debt relief, and other input tax adjustments such as longer     | Input Tax          |
| GST/SST Accounts Setup      | A           | JS                          |           | Standard-rate  | 1        |              | 6.00%  | This re                                                                                   | fer any adjustment m                                                                 | ade to out               | utput tax. These include longer period adjustment, bad debt recovered      | Output Tax         |
| Free Gift Journals          | B           | ITD                         |           | Standard-rate  | ł        |              | 6.00%  | This re                                                                                   | fers to GST incurred b                                                               | y a busine               | ness but GST registered trader is not allowed to claim input tax incurred  | Input Tax          |
| Output Tax Adjustment       | 8           | ITN                         |           | Standard rates | ŧ        |              | 6.00%  | Purch                                                                                     | uses with GST incurred                                                               | l but not d              | claimable (Disallowance of Input Tax e.g. medical expenses for staff)      | Input Tax          |
| Generate GAF                | D           | S                           |           | Standard-rate  | đ        |              | 6.00%  | Deem                                                                                      | Deemed supplies (e.g. transfer or disposal of business assets without consideration) |                          |                                                                            | Output Tax         |
| S GST E-Payment             | E           | 2                           |           | Exempt         |          |              | 0.00%  | 6 Purchases exempted from GST e.g. purchase of residential property or financial services |                                                                                      |                          |                                                                            | Input Tax          |
| 🜞 GST E-Payment Profile     | E           | s                           |           | Exempt         |          |              | 0.00%  | Exemp                                                                                     | t supplies under GST                                                                 |                          |                                                                            | Output Tax         |
|                             | E           | SN43                        |           | Exempt         |          |              | 0.00%  | Non in                                                                                    | cidental exempt suppl                                                                | i <del>cs [(1 Au</del> g | ig 2016)Tax Code Update Set this tax as Inactive]                          | Output Tax         |
| Dashboard                   | e           | <del>P</del>                |           | N/A            |          |              | 0.00%  | This re                                                                                   | fers to purchase of tr                                                               | ansaction                | ns which disregarded from charging and payment of GST under GST legi       | Input Tax          |
| 실 General Ledger            | G           | S                           |           | N/A            |          |              | 0.00%  | In cer                                                                                    | ain circumstances, a t                                                               | axable su                | upply may be disregarded for the purpose of GST. This refers to suppli     | Output Tax         |
| 2 Curtan                    | I           | is                          |           | Exempt         |          |              | 0.00%  | This re                                                                                   | fers to exempt suppli                                                                | es made u                | under incidental exempt supplies and applicable for wholly taxable supp    | Output Tax         |
| Customer -                  | I           | 1                           |           | Standard-rate  | 8        |              | 6.00%  | This re                                                                                   | fers to all goods impo                                                               | rted into N              | Malaysia which are subject to GST. The GST amount is calculated on th      | Input Tax          |
| 🚚 Supplier                  | I           | 10                          |           | N/A            |          |              | 0.00%  | GST in                                                                                    | curred for import of g                                                               | oods                     |                                                                            | Input Tax          |
| 🏇 Sales                     | B           | 10-SVC                      |           | <del>N/A</del> |          |              | 0.00%  | GST in                                                                                    | curred for import of so                                                              | ervices                  |                                                                            | Input Tax          |
| -                           | I           | 1-CG                        |           | Standard-rate  | 1        |              | 6.00%  | This re                                                                                   | fers to importation of                                                               | goods wit                | ith GST incurred which the company claim for input tax and capitalize th   | Input Tax          |
| POS -                       | I           | 1-RE                        |           | Standard-rate  | ł        |              | 6.00%  | This re                                                                                   | fer to all goods impor                                                               | ted into Mi              | falaysia which are subject to GST that is not directly attributable to tax | Input Tax          |
| 🤎 Purchases                 | I           | ;                           |           | Zero-rated     |          |              | 0.00%  | Impor                                                                                     | s under special schem                                                                | e with no                | GST incurred (e.g. Approved Trader Scheme, ATMS Scheme)                    | Input Tax          |
| Shada                       | N           | P                           |           | Out-of-scope   |          |              | 0.00%  | This ta                                                                                   | ix code is applicable for                                                            | or matters               | s to be treated as neither a purchase of goods nor a purchase of servi     | Input Tax          |
| - Stocks                    | N           | R                           |           | Out-of-scope   |          |              | 0.00%  | This re                                                                                   | ters to the purchase                                                                 | ot goods a               | and services from non-GST registered supplier/trader. The supplier/tr      | Input Tax          |
| <ul> <li>GST/SST</li> </ul> | N           | S                           |           | Out-of-scope   |          |              | 0.00%  | This re                                                                                   | ters supplies treated                                                                | as neither               | r a supply of goods nor a supply of services and no GST chargeable. B      | Output Tax         |
| S Advance Currency          | C           | P                           |           | Out-of-scope   |          |              | 0.00%  | Purch                                                                                     | se transactions which                                                                | is out of                | the scope of GST legislation (e.g. purchase of goods overseas)             | Input Tax          |
|                             | C           | S                           |           | Out-of-scope   |          |              | 0.00%  | Outo                                                                                      | scope supply is a sup                                                                | ply which i              | is not within the ambit or boundary of GST, and therefore GST is not c     | Output Tax         |
| 🔩 Default                   | 6           | s-er                        |           | Out of scope   |          |              | 0.00%  | Where                                                                                     | any local authority or                                                               | statutory                | y body has perform its enforcement and regulatory functions, the stat      | Output Tax         |

| <b>ANE</b> | QNE TIPS              |                 |
|------------|-----------------------|-----------------|
|            | Product : QNE Optimum | Version: 1.00   |
|            | Doc No : 1            | Page No: 4 of 8 |

4. At Tax code > Home > Click SST Tax Codes Updater icon

| - 🗋 🔁    | - 🛛 🗙 🤇                  | 3                | • 🕤               | 0                         | Ŧ                      |                    |
|----------|--------------------------|------------------|-------------------|---------------------------|------------------------|--------------------|
| File     | Home E                   | dit I            | nfo Vi            | ew T                      | ools Inqu              | iry Mainter        |
|          | ľ                        |                  | ř                 | $\overline{\mathfrak{S}}$ | *                      |                    |
| New<br>• | SST Tax Codes<br>Updater | GST Ta<br>Update | x Codes<br>Wizard | Audit<br>Trail            | Reset View<br>Settings | View Variants<br>• |
|          | Records Crea             | ation            |                   |                           | View                   |                    |
| Naviga   | ntion 🕒                  | ф x              | 🛷 Tax             | Codes                     | x                      |                    |
| GST/SS   | т                        |                  | **                | Та                        | x Cod                  | es                 |

5. Click Submit. System will create SST tax codes as below

| Tax Code | Description                 | Tax Type       | Is Output Tax | Tax Rate | Is Active | Undate Action | Proceer  |
|----------|-----------------------------|----------------|---------------|----------|-----------|---------------|----------|
| ST-5%    | Sales Tax (SST)             | Standard-rated |               | 5.00%    |           | Create        |          |
| ST-10%   | Sales Tax (SST)             | Standard-rated |               | 10.00%   | 1         | Create        |          |
| SVT-6%   | Service Tax (SST)           | Standard-rated |               | 6.00%    | 1         | Create        | 1        |
| PT-5%    | Purchase Tax (SST)          | Standard-rated | ¥.            | 5.00%    | 1         | Create        |          |
| PT-10%   | Purchase Tax (SST)          | Standard-rated |               | 10.00%   | 7         | Create        |          |
| FSVT-6%  | Expenses Service Tax (SST)  | Standard-rated |               | 6.00%    | 1         | Create        |          |
| ST-GEV   | Sales Tay/Goods Evempted    | Evempt         | 1             | 0.00%    | 1         | Create        |          |
| ST-EP    | Sales Tax(Evport)           | Exempt         |               | 0.00%    | 1         | Create        |          |
| ST-DA    | Sales Tax(Designated Area)  | Exempt         |               | 0.00%    | 1         | Create        |          |
| ST-SA    | Sales Tax(Special Area)     | Exempt         |               | 0.00%    | 1         | Create        | 1        |
| ST-PA    | Sales Tax(Persons Exempted  | Exempt         | <b>1</b>      | 0.00%    | 1         | Create        | 1        |
| ST-PB    | Sales Tax(Persons Exempted  | Exempt         |               | 0.00%    | 7         | Create        | 1        |
| ST-PC1   | Sales Tax(Persons Exempted  | Exempt         | <b>V</b>      | 0.00%    | 1         | Create        |          |
| ST-PC2   | Sales Tax(Persons Exempted  | Exempt         | <b>V</b>      | 0.00%    | 1         | Create        | 1        |
| ST-PC3   | Sales Tax(Persons Exempted  | Exempt         | <b>1</b>      | 0.00%    | 1         | Create        | 1        |
| ST-PC4   | Sales Tax(Persons Exempted  | Exempt         |               | 0.00%    | 1         | Create        | 1        |
| ST-PC5   | Sales Tax(Persons Exempted  | Exempt         | ×             | 0.00%    | 1         | Create        | 1        |
| PT-EX    | Purchase Tax(Goods Exempt   | Exempt         |               | 0.00%    | 1         | Create        | 1        |
| PT-PC1   | Purchase Tax(Persons Exem   | Exempt         |               | 0.00%    | 1         | Create        | 1        |
| 7T-PC2   | Purchase Tax(Persons Exem   | Exempt         |               | 0.00%    | 1         | Create        | 1        |
| PT-PC3   | Purchase Tax(Persons Exem   | Exempt         |               | 0.00%    | 1         | Create        | <b>1</b> |
| PT-PC4   | Purchase Tax(Persons Exem   | Exempt         |               | 0.00%    | 1         | Create        | 1        |
| PT-PC5   | Purchase Tax(Persons Exem   | Exempt         |               | 0.00%    | 1         | Create        | 1        |
| STU-10%  | Sales Tax (SST) – Goods For | Standard-rated | 1             | 10.00%   | 1         | Create        | 1        |
| STU-5%   | Sales Tax (SST) – Goods For | Standard-rated | ×             | 5,00%    | <b>V</b>  | Create        | 1        |
| SVTU-6%  | Service Tax (SST) – Service | Standard-rated | $\checkmark$  | 6,00%    | 1         | Create        | 1        |
| SVTD-6%  | Service Tax With Payment B  | Standard-rated | 1             | 6.00%    | 1         | Create        | 1        |
| SVTE     | EXEMPTION FROM PAYMENT      | Exempt         |               | 0.00%    | 1         | Create        | 1        |
| IM-SVTE  | Service Tax(Imported Servic | Exempt         |               | 0.00%    | 1         | Create        | 1        |
| IM-SVT   | Service Tax(Imported Servic | N/A            |               | 0.00%    | 1         | Create        | 1        |

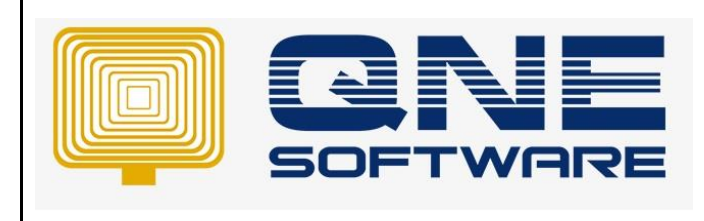

## QNE TIPS

Product : QNE Optimum

Version: 1.00

Doc No : 1

Page No: 5 of 8

#### 6. Notice all tax codes are up to date upon submit. Click Close.

| Tax Code | Description                 | Tax Type       | Is Output Tax | Tax Rate | Is Active    | Update Action | Proceed |
|----------|-----------------------------|----------------|---------------|----------|--------------|---------------|---------|
| ST-5%    | Sales Tax (SST)             | Standard-rated | $\checkmark$  | 5.00%    | $\checkmark$ | Up to date    |         |
| ST-10%   | Sales Tax (SST)             | Standard-rated | $\checkmark$  | 10.00%   | $\checkmark$ | Up to date    |         |
| SVT-6%   | Service Tax (SST)           | Standard-rated | $\checkmark$  | 6.00%    | $\checkmark$ | Up to date    |         |
| PT-5%    | Purchase Tax (SST)          | Standard-rated |               | 5.00%    | $\checkmark$ | Up to date    |         |
| PT-10%   | Purchase Tax (SST)          | Standard-rated |               | 10.00%   | $\checkmark$ | Up to date    |         |
| ESVT-6%  | Expenses Service Tax (SST)  | Standard-rated |               | 6.00%    | $\checkmark$ | Up to date    |         |
| ST-GEX   | Sales Tax(Goods Exempted    | Exempt         | $\checkmark$  | 0.00%    | $\checkmark$ | Up to date    |         |
| ST-EP    | Sales Tax(Export)           | Exempt         | $\checkmark$  | 0.00%    | $\checkmark$ | Up to date    |         |
| ST-DA    | Sales Tax(Designated Area)  | Exempt         | $\checkmark$  | 0.00%    | $\checkmark$ | Up to date    |         |
| ST-SA    | Sales Tax(Special Area)     | Exempt         | $\checkmark$  | 0.00%    | $\checkmark$ | Up to date    |         |
| ST-PA    | Sales Tax(Persons Exempted  | Exempt         | $\checkmark$  | 0.00%    | $\checkmark$ | Up to date    |         |
| ST-PB    | Sales Tax(Persons Exempted  | Exempt         | $\checkmark$  | 0.00%    | $\checkmark$ | Up to date    |         |
| ST-PC1   | Sales Tax(Persons Exempted  | Exempt         | $\checkmark$  | 0.00%    | $\checkmark$ | Up to date    |         |
| ST-PC2   | Sales Tax(Persons Exempted  | Exempt         | $\checkmark$  | 0.00%    | $\checkmark$ | Up to date    |         |
| ST-PC3   | Sales Tax(Persons Exempted  | Exempt         | $\checkmark$  | 0.00%    | $\checkmark$ | Up to date    |         |
| ST-PC4   | Sales Tax(Persons Exempted  | Exempt         | $\checkmark$  | 0.00%    | $\checkmark$ | Up to date    |         |
| ST-PC5   | Sales Tax(Persons Exempted  | Exempt         | $\checkmark$  | 0.00%    | $\checkmark$ | Up to date    |         |
| PT-EX    | Purchase Tax(Goods Exempt   | Exempt         |               | 0.00%    | $\checkmark$ | Up to date    |         |
| PT-PC1   | Purchase Tax(Persons Exem   | Exempt         |               | 0.00%    | $\checkmark$ | Up to date    |         |
| PT-PC2   | Purchase Tax(Persons Exem   | Exempt         |               | 0.00%    | $\checkmark$ | Up to date    |         |
| PT-PC3   | Purchase Tax(Persons Exem   | Exempt         |               | 0.00%    | $\checkmark$ | Up to date    |         |
| PT-PC4   | Purchase Tax(Persons Exem   | Exempt         |               | 0.00%    | $\checkmark$ | Up to date    |         |
| PT-PC5   | Purchase Tax(Persons Exem   | Exempt         |               | 0.00%    | $\checkmark$ | Up to date    |         |
| STU-10%  | Sales Tax (SST) – Goods For | Standard-rated | $\checkmark$  | 10.00%   | $\checkmark$ | Up to date    |         |
| STU-5%   | Sales Tax (SST) – Goods For | Standard-rated | $\checkmark$  | 5.00%    | $\checkmark$ | Up to date    |         |
| SVTU-6%  | Service Tax (SST) – Service | Standard-rated | $\checkmark$  | 6.00%    | $\checkmark$ | Up to date    |         |
| SVTD-6%  | Service Tax With Payment B  | Standard-rated | $\checkmark$  | 6.00%    | $\checkmark$ | Up to date    |         |
| SVTE     | EXEMPTION FROM PAYMENT      | Exempt         |               | 0.00%    | $\checkmark$ | Up to date    |         |
| IM-SVTE  | Service Tax(Imported Servic | Exempt         |               | 0.00%    | $\checkmark$ | Up to date    |         |
| IM-SVT   | Service Tax(Imported Servic | N/A            |               | 0.00%    | $\checkmark$ | Up to date    |         |

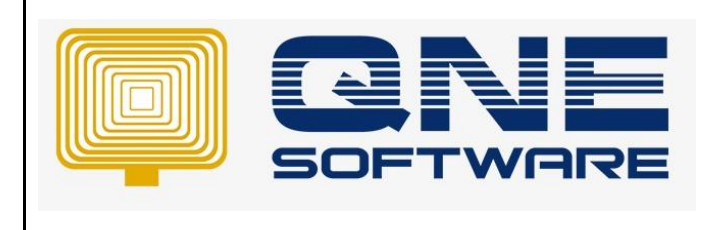

Page No: 6 of 8

Version: 1.00

7. Go to GST/SST Accounts Setup. Click Apply. In this step, system will define the GL account into the tax code we created just now at step 5

Doc No : 1

| 💂 🗐 🔻 🙋 🔻                      |                                  |                    | GST/         | SST Accounts Setup - QNE E       | usiness Solutio | ons        |                                    |                | 8       |
|--------------------------------|----------------------------------|--------------------|--------------|----------------------------------|-----------------|------------|------------------------------------|----------------|---------|
| File Home Edit V               | /iew Tools Inquiry               | Maintenance        |              |                                  |                 |            |                                    |                |         |
|                                | ×                                |                    |              |                                  |                 |            |                                    |                |         |
| Apply Reset View View Varia    | ants Close                       |                    |              |                                  |                 |            |                                    |                |         |
| Settings •                     | Class                            |                    |              |                                  |                 |            |                                    |                |         |
| save view                      | Close                            |                    | 1            |                                  |                 |            |                                    |                |         |
| Navigation 📑 🖡 🗙               | 💉 Tax Codes 🚺                    | GST/SST Accounts × |              |                                  |                 |            |                                    |                |         |
| GST/SST                        | GST/S                            | SST Accour         | nts Setup    |                                  |                 |            |                                    |                |         |
| Tax Codes                      |                                  |                    |              |                                  |                 |            |                                    |                |         |
| GST Advisor                    | <ul> <li>GST Accounts</li> </ul> |                    |              |                                  |                 |            |                                    |                |         |
| GST Group Registration         | 📑 📑 View V                       | /ariants 🔹 🙆 🚺     | 8 - 🔎        |                                  |                 |            |                                    |                |         |
| GST/SST Settings               | Create                           | GLAccount          | Account Code | <ul> <li>Account Name</li> </ul> |                 |            |                                    |                |         |
| <ul> <li>Tax Return</li> </ul> |                                  | 300-5000           | 300-5000     | BAD DEBT RECOVERY                | Account Code    | sS1-1000   |                                    |                |         |
| 腸 Default Priority Settings    |                                  | 400-2000           | 400-2000     | FREE GIFT                        | Account Nam     | e SST SALE | STAX                               |                |         |
| 🔲 Tax Code Mapping Wizard      |                                  | 400-5000           | 400-5000     | BAD DEBTS                        | Assign GST      | Accounts   |                                    |                |         |
| GST/SST Accounts Setup         |                                  | 402-0000           | 402-0000     | GST EXPENSES                     |                 | View Varia | ants 🕶 🔘 🔘 🕞 🗸 🎾                   |                |         |
| Free Gift Journals             |                                  | 700-9000           | 700-9000     | GST CONTROL ACCO                 | Name            | _          | Description                        | GLAccount      | Current |
| Output Tax Adjustment          |                                  | 700-9100           | 700-9100     | GST LIABILITY - AR               | E Tax C         | odes       | Description                        | ochecount      | current |
| Generate GAF                   |                                  | 700-9200           | 700-9200     | GST CLAIMABLE ACC                | ST-105          | %          | Sales Tax (SST)                    | SST-1000 - New |         |
| SGST E-Payment                 |                                  | 700-9300           | 700-9300     | GST FROM DEPOSIT                 | ST-5%           |            | Sales Tax (SST)                    | SST-1000 - New |         |
| 🜞 GST E-Payment Profile        |                                  | 700-9400           | 700-9400     | RESIDUAL INPUT TAX               | ST-DA           |            | Sales Tax(Designated Area)         | SST-1000 - New |         |
|                                |                                  | 700-9500           | 700-9500     | GST FROM DO                      | ST-EP           |            | Sales Tax(Export)                  | SST-1000 - New |         |
| Dashboard                      |                                  | 700-9999           | 700-9999     | GST INPUT TAX                    | ST-GED          | (          | Sales Tax(Goods Exempted From Tax) | SST-1000 - New |         |
| 🟭 General Ledger               |                                  | 800-9100           | 800-9100     | GST CLAIMABLE - AP               | ST-PA           |            | Sales Tax(Persons Exempted From P  | SST-1000 - New |         |
| A Customer                     |                                  | 800-9200           | 800-9200     | GST PAYABLE ACCOU                | ST-PB           |            | Sales Tax(Persons Exempted From P  | SST-1000 - New |         |
| Customer                       |                                  | 800-9999           | 800-9999     | GST OUTPUT TAX                   | ST-PC           | 1          | Sales Tax(Persons Exempted From P  | SST-1000 - New |         |
| all Supplier                   | ▶ <u>⊻</u>                       | SST-1000 - New     | SST-1000     | SST SALES TAX                    | ST-PC           | 2          | Sales Tax(Persons Exempted From P  | SST-1000 - New |         |
| 🚸 Sales                        | V                                | SST-2000 - New     | SST-2000     | SST SERVICE TAX                  | ST-PC:          | 3          | Sales Tax(Persons Exempted From P  | SST-1000 - New |         |
|                                | V                                | SST-3000 - New     | SST-3000     | SST PURCHASE TAX                 | ST-PC4          | 1          | Sales Tax(Persons Exempted From P  | SST-1000 - New |         |
| POS                            | V                                | SST-4000 - New     | SST-4000     | SST EXPENSES SERVI               | ST-PC           | 5          | Sales Tax(Persons Exempted From P  | SST-1000 - New |         |
| 🥂 Purchases                    | V                                | SST-5000 - New     | SST-5000     | SST DEFERRED TAX                 | ST-SA           |            | Sales Tax(Special Area)            | SST-1000 - New |         |
| Stocks                         | V                                | SST-6000 - New     | SST-6000     | SST FROM SUPPLIER                | STU-10          | )%         | Sales Tax (SST) – Goods For Own Us | SST-1000 - New |         |
| - JUUNS                        | V                                | SST-8000 - New     | SST-8000     | SST PAYABLE ACCOUNT              | STU-5           | %          | Sales Tax (SST) – Goods For Own Us | SST-1000 - New |         |
| GST/SST                        |                                  |                    |              |                                  |                 |            |                                    |                |         |

8. Go to General Ledger > Chart of Accounts. Notice new GL Account codes have been created successfully.

| Cha          | art Of Accounts             |                |           |    | 000      |
|--------------|-----------------------------|----------------|-----------|----|----------|
| sst          |                             | Find     Clear |           |    |          |
| Descri       | iption                      | Account Code   | MSIC Code | SA | Currency |
| ) - <i>S</i> | LESS: COST OF SALES         | COG            |           |    |          |
|              | 🔹 SST PURCHASE TAX          | SST-3000       |           |    | RM       |
| - 5          | LESS: EXPENSES              | EXP            |           |    |          |
|              | SST EXPENSES SERVICE TAX    | SST-4000       |           |    | RM       |
| - 5          | CURRENT ASSETS              | BCA            |           |    |          |
|              | 🤹 SST FROM SUPPLIER DEPOSIT | SST-6000       |           |    | RM       |
| - 5          | CURRENT LIABILITIES         | BCL            |           |    |          |
|              | 🤹 SST SALES TAX             | SST-1000       |           |    | RM       |
|              | 🤹 SERVICE TAX               | SST-2000       |           |    | RM       |
|              | 🤹 SST DEFERRED TAX          | SST-5000       |           |    | RM       |
|              | SST PAYABLE ACCOUNT         | SST-8000       |           |    | RM       |

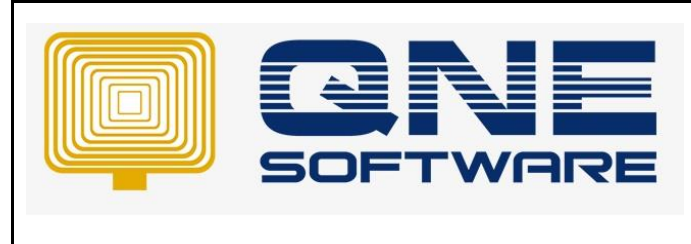

Doc No : 1

Page No: 7 of 8

Version: 1.00

9. Go to GST/SST > Notice that system has created the new SST Tax Codes

| File Home Edit In            | nfo                     | View Tools Inquiry Ma               | aintenance                 |           |                                                                                                    |                  |  |  |  |
|------------------------------|-------------------------|-------------------------------------|----------------------------|-----------|----------------------------------------------------------------------------------------------------|------------------|--|--|--|
| New SST Tax Codes Updater Tr | edit A                  | dd/Remove<br>Favorites<br>Settings  | tts Previous Next Record   | ch        |                                                                                                    |                  |  |  |  |
| Records Creation             |                         | View                                | Records Navigation Full Te | xt Search | Close                                                                                                    |                  |  |  |  |
| Navigation 📑 🗄               | ×                       | * - Tax Codes 🛷 Tax Co              | des ×                      |           |                                                                                                    |                  |  |  |  |
| GST/SST                      | sst/sst 🛛 Tax Codes     |                                     |                            |           |                                                                                                    |                  |  |  |  |
| Tax Codes                    |                         |                                     |                            |           |                                                                                                    |                  |  |  |  |
| SST Advisor                  |                         | × Enter text to search              |                            | Find      | d Clear                                                                                                    |                  |  |  |  |
| GST/SST Settings             | -                       | Construction from the second bu-    |                            |           |                                                                                                    |                  |  |  |  |
| > 🔯 SST Returns              |                         | ag a column header nere to group by | that column                |           |                                                                                                    |                  |  |  |  |
| B Default Priority Settings  |                         | Tax #                               | Тах Туре                   | Rate      | Description                                                                                                    | Input/Output Tax |  |  |  |
| Tax Code Mapping viiza       | Tax Code Mapping Wizard |                                     | =                          | =         | 1 C                                                                                                    | =                |  |  |  |
| Tinput Tax Adjustment        | P   +                   | ESVT-6%                             | Standard-rated             | 6.00%     | Expenses Service Tax (SST)                                                                                                    | Input Tax        |  |  |  |
| Output Tax Adjustment        |                         | IM-SVT                              | N/A                        | 0.00%     | Service Tax(Imported Services)-This is refer to SST Industry Guide for Imported Service. For SST Registrant, this tax code wi | Input Tax        |  |  |  |
| Multiple Tariff Code Mai.    |                         | IM-SVTE                             | Exempt                     | 0.00%     | Service Tax(Imported Services Exempted)-MINISTER'S EXEMPTION FOR IMPORTED TAXABLE SERVICE IN GROUP G (PROFES                  | Input Tax        |  |  |  |
| _                            |                         | PT-10%                              | Standard-rated             | 10.00%    | Purchase Tax (SST)                                                                                                    | Input Tax        |  |  |  |
|                              |                         | PT-5%                               | Standard-rated             | 5.00%     | Purchase Tax (SST)                                                                                                    | Input Tax        |  |  |  |
|                              |                         | PT-EX                               | Exempt                     | 0.00%     | Purchase Tax(Goods Exempted From Tax)                                                                                         | Input Tax        |  |  |  |
| Dashboard                    |                         | PT-PC1                              | Exempt                     | 0.00%     | Purchase Tax(Persons Exempted From Payment Of Tax-Schedule C Item No. 1)                                                      | Input Tax        |  |  |  |
| 🕌 General Ledger             |                         | PT-PC2                              | Exempt                     | 0.00%     | Purchase Tax(Persons Exempted From Payment Of Tax-Schedule C Item No.2)                                                       | Input Tax        |  |  |  |
| Customer                     |                         | PT-PC3                              | Exempt                     | 0.00%     | Purchase Tax(Persons Exempted From Payment Of Tax-Schedule C Item No.3)                                                       | Input Tax        |  |  |  |
| Customer                     |                         | PT-PC4                              | Exempt                     | 0.00%     | Purchase Tax(Persons Exempted From Payment Of Tax-Schedule C Item No.4)                                                       | Input Tax        |  |  |  |
| Jupplier                     |                         | PT-PC5                              | Exempt                     | 0.00%     | Purchase Tax(Persons Exempted From Payment Of Tax-Schedule C Item No.5)                                                       | Input Tax        |  |  |  |
| ( Sales                      |                         | ST-10%                              | Standard-rated             | 10.00%    | Sales Tax (SST)                                                                                                    | Output Tax       |  |  |  |
|                              |                         | ST-5%                               | Standard-rated             | 5.00%     | Sales Tax (SST)                                                                                                    | Output Tax       |  |  |  |
| 🤎 Purchases                  |                         | ST-DA                               | Exempt                     | 0.00%     | Sales Tax(Designated Area)                                                                                                    | Output Tax       |  |  |  |
| Stocks                       |                         | ST-EP                               | Exempt                     | 0.00%     | Sales Tax(Export)                                                                                                    | Output Tax       |  |  |  |
| CET/SET                      |                         | ST-GEX                              | Exempt                     | 0.00%     | Sales Tax(Goods Exempted From Tax)                                                                                            | Output Tax       |  |  |  |
| · GS1/551                    |                         | ST-PA                               | Exempt                     | 0.00%     | Sales Tax(Persons Exempted From Payment Of Tax-Schedule A)                                                                    | Output Tax       |  |  |  |
| 🗟 Default                    |                         | ST-PB                               | Exempt                     | 0.00%     | Sales Tax(Persons Exempted From Payment Of Tax-Schedule B)                                                                    | Output Tax       |  |  |  |
|                              |                         |                                     |                            |           |                                                                                                    |                  |  |  |  |

10. Click inside the tax codes, system has defined the GL Posting account in the tax code.

| Tax Codes                    |                         |       |
|------------------------------|-------------------------|-------|
| Tax Codes                    |                         |       |
| Tax #                        | ST-10%                  |       |
| Тах Туре                     | Standard-rated          |       |
| Input/Output Tax             | Output Tax · · Rate     | 10.00 |
| Tax Description              | Sales Tax (SST)         |       |
| Posting Account              | SST-1000: SST SALES TAX |       |
| Deferred VAT Posting Account |                         |       |
| ✓ Default                    | ✓ Active                |       |
|                              | Sales Tax (SST)         |       |
|                              |                         |       |
|                              |                         |       |
|                              |                         |       |
|                              |                         |       |
|                              |                         |       |
| Description                  |                         |       |
|                              |                         |       |

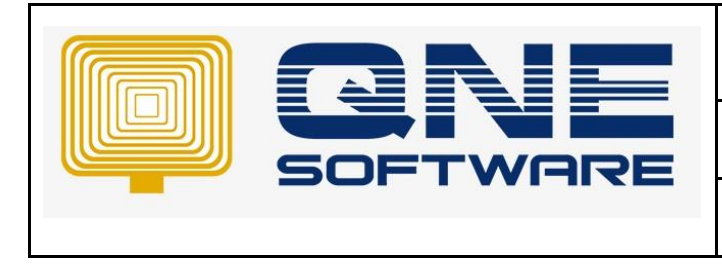

Doc No : 1

Version: 1.00

11. Continue to define the taxable period category in GST/SST Settings. Set it as 2 months.

#### And set for the Effective Date

| GST/SST                                                                                                    | 🌍 GST/SST Settir                                                                     | ngs                                        |                           |                             |                      |          |  |
|----------------------------------------------------------------------------------------------------|--------------------------------------------------------------------------------------|--------------------------------------------|---------------------------|-----------------------------|----------------------|----------|--|
| <ul> <li>Tax Codes</li> <li>SST Advisor</li> </ul>                                                                                                    | General Settings                                                                     |                                            | SST Options               |                             |                      |          |  |
| <ul> <li>GST/SST Settings</li> <li>SST Returns</li> <li>Default Priority Settings</li> <li>Tax Code Mapping Wizard</li> <li>GST/SST Accounts Setup</li> <li>Tonuit Tax Addistment</li> </ul> | Taxable Period Category<br>Effective Date<br>Filing Due Date<br>De-registration Date | 2 Months •<br>01/01/2022 •<br>31/03/2022 • | SST Registrant            | (i) Non SST F               |                      | strant   |  |
| Output Tax Adjustment                                                                                                    | Default Tax Code By Period Preset Account                                            | s Free Gift Partial Exemption A            | djustment Exempt Supplies | Transactions' Tax Inclusive | Bank Charges Options |          |  |
| Multiple Tariff Code Mai                                                                                                    |                                                                                      | View Variants 🔻 💿 💿 🛝                      | 🖪 🔹 🔎                     |                             |                      |          |  |
|                                                                                                    | Effective Date From Effective                                                        | tive Date To Inpu                          | t Tax                     | Output Tax                  | Free Gift            | Bank Cha |  |
|                                                                                                    |                                                                                      |                                            |                           |                             |                      |          |  |